# UPMC LIFE CHANGING MEDICINE

### ACT 33 – PENNSYLVANIA CHILD ABUSE CLEARANCE INFORMATION

In order to comply with Pennsylvania legislation (ACT 153), your position requires that you secure a new **Act 33 Pennsylvania Child Abuse History Clearance** every 60 months.

You are required to provide original documentation of this clearance by the expiration date provided to you by Human Resources. <u>Due to this stringent</u> timeline, you are required to initiate the process to obtain this clearance as soon as possible. Failure to provide this information within the specified time frame or unsatisfactory and/or discrepant results may disqualify you from further employment, up to and including termination.

Once you receive your official Act 33 Child Abuse Clearance, you will be required to provide this to your Human Resources office <u>or</u> to your department manager.

| семетных от нами замасез                                                                                                    | HISTORY CLEARANCE                                                                                                    |     |
|----------------------------------------------------------------------------------------------------|----------------------------------------------------------------------------------------------------|-----|
|                                                                                                    |                                                                                                    |     |
|                                                                                                    | CERTIFICATE ID: 2XYUUHONM                                                                                                    |     |
|                                                                                                    | VERIFICATION DATE: 5/1/2015                                                                                                    |     |
|                                                                                                    | SOCIAL SECURITY # XXX-XX                                                                                                    |     |
|                                                                                                    | DATE OF BIRTIE                                                                                                    |     |
| The above exceed second has see                                                                                                    | and the s Record of the state of the                                                                                                    |     |
| Closence purport to Charter 63 of                                                                                                    | 23 Pa. Complifiend Statem American electric                                                                                                    |     |
| the Child Protective Services Law                                                                                                    | NO RECORD EXISTS in the Permitiania                                                                                                    |     |
| Department of Humin Services' and                                                                                                    | tervide Control Registry listing the applicant as a                                                                                                    |     |
| perpetentor of an Indicated or Founde                                                                                                    | d report of child abuse or an Indicated or Founded                                                                                                    |     |
| report for school capitoyees.                                                                                                    |                                                                                                    |     |
|                                                                                                    |                                                                                                    |     |
| Applicants are required to show the<br>Child Abuse Fintory Cleanauce. Ad<br>copy of this Child Abuse History Cl<br>the coresten of this document ma<br>administrative action. | e Adminimute die couchs of their<br>tesisistestors are required to keep a<br>Internee on file. Any person allering<br>ty he solgiet to civil, criminal or                                                                                                    |     |
|                                                                                                    | 835/80 87 Commonwealth of Pennsylvasia<br>Department of Herman Servicet<br>CHILD.NEX NAX NAXUSE REQUESTING<br>Child.ion VestBoatriss Unit<br>F.O. Box 8170<br>Hamitexg, PA 17165-4170<br>1-877-371-5422                                                                                                    |     |
| ANY ALTERATION O                                                                                                    | CONTRACTOR AND A CONTRACTOR AND A | 622 |
| 140                                                                                                    | C1990-109                                                                                                    |     |
|                                                                                                    |                                                                                                    |     |

This is an example of the Act 33 Pennsylvania Child Abuse History Clearance

#### ACT 33- PA Child Abuse Clearance Application Instructions

The cost of this clearance is \$8.00 and must be paid via credit or debit card through the online application process. No cash or personal checks will be accepted. Carefully review the following information:

- 1. Go to https://www.compass.state.pa.us/cwis/public/home and select Create Individual Account
  - a. For the best results, please access the website using Google Chrome. If you do not have Google Chrome on your computer, it can be downloaded from <u>https://www.google.com/chrome</u>
- 2. Create a Keystone ID account
  - a. This account will be used to check the status of your clearance application and for future website use
  - b. Once created, you will receive an email confirmation and temporary password; you must wait to receive this information before moving forward with your application
  - c. Click on the Child Welfare Portal link within your email
- 3. Select Login
- 4. Select Access My Clearances
- 5. Select **Continue** after scrolling down to the bottom of the page
- 6. Re-enter your Keystone ID and temporary password; you will then be prompted to create a permanent password
- 7. Once your permanent password is created, you will be redirected back to the login page; enter your new password and Keystone ID
- 8. Agree to the Terms and Conditions
- 9. Scroll to the bottom of the page and click **Continue**
- 10. Select Create Clearance Application
- 11. Follow the instructions outlined on the website to complete the application
  - a. Select Individual 14 years of age or older who is applying for or holding a paid position as an employee with a program, activity or service, as a person responsible for the child's welfare or having direct contact with children as the purpose
- 12. After submitting payment information, select Finalize and Submit Application

## UPMC LIFE CHANGING MEDICINE

#### What are the next steps of the process after I submit my application?

- You will receive a confirmation email once your application has been successfully submitted.
- Please save this confirmation email for your personal records as proof of submission.
- The PA Department of Human Services will process your application and you will receive an email notification of the outcome within 14 days. You can review the submitted application at any time through your Child Welfare Account login.
- Once you receive email notification of your completed application, please follow the instructions to provide a copy to Human Resources <u>or</u> your department manager.

If have trouble accessing the Child Welfare Portal website at any point, please contact the CWIS Support Center at 1-877-343-0494 between 8:30 a.m. and 4:45 p.m., Monday through Friday.